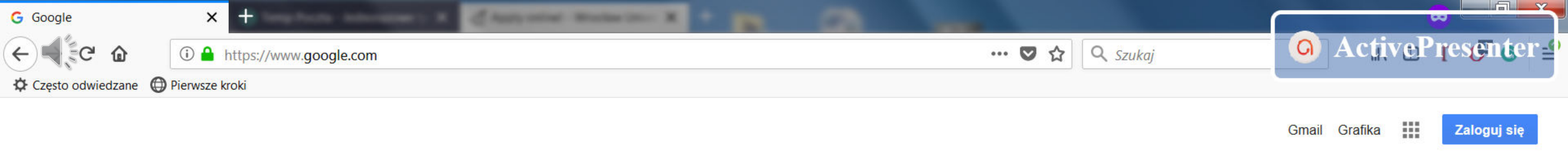

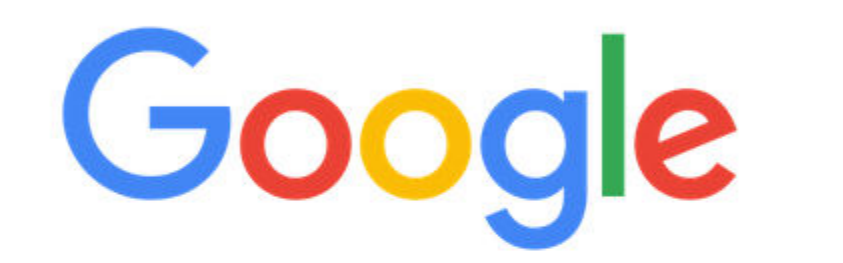

| apply.upwr                |                 |                 |
|---------------------------|-----------------|-----------------|
| apply.upwr <b>.edu.pl</b> |                 |                 |
|                           | Szukaj w Coogla | Szcześliwy traf |

### Polska

Reklamuj się Dla firm O nas

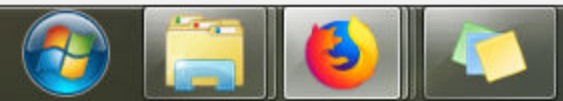

# Write the address of the registration system website

Zgłoś nieodpowiednią podpowiedź

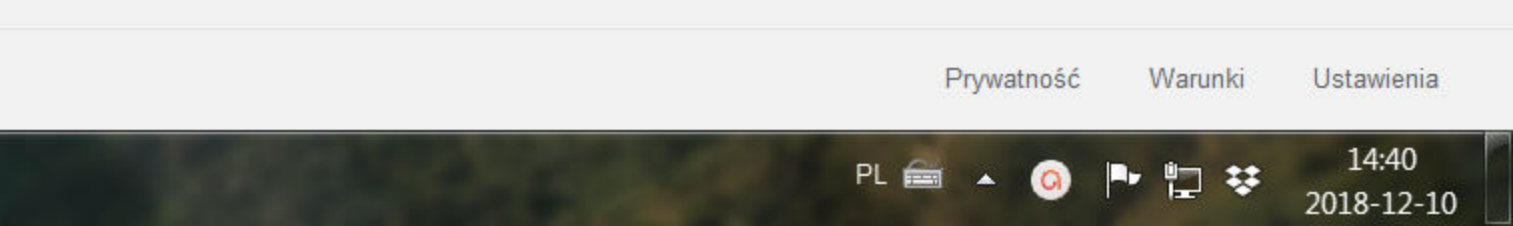

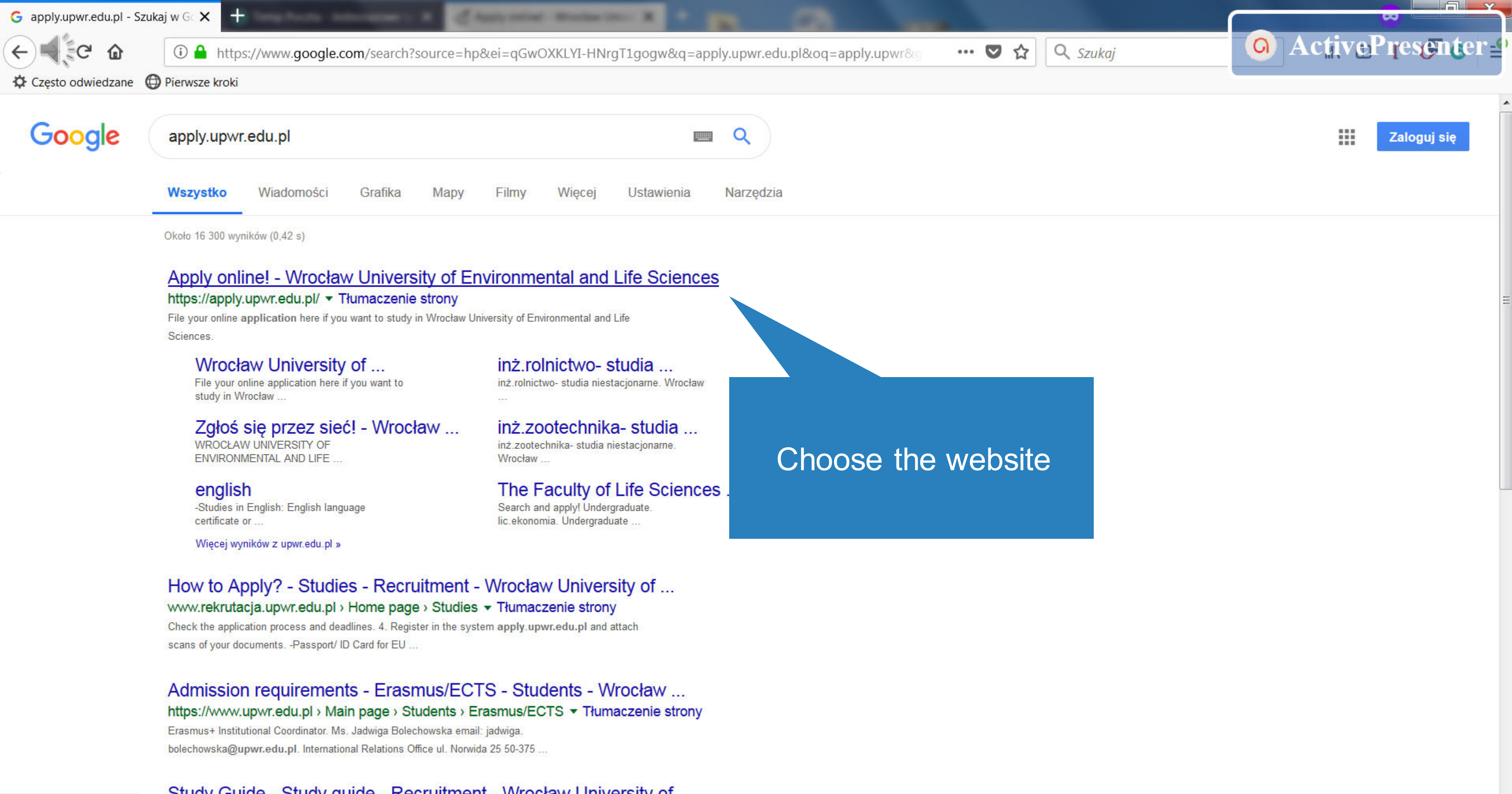

### Study Guide - Study guide - Recruitment - Wrocław University of ...

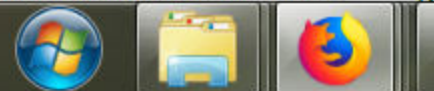

https://apply.upwr.edu.pl

14:40 2018-12-10

PL 📾 🔺 🧿 ŀ 🛱 👯

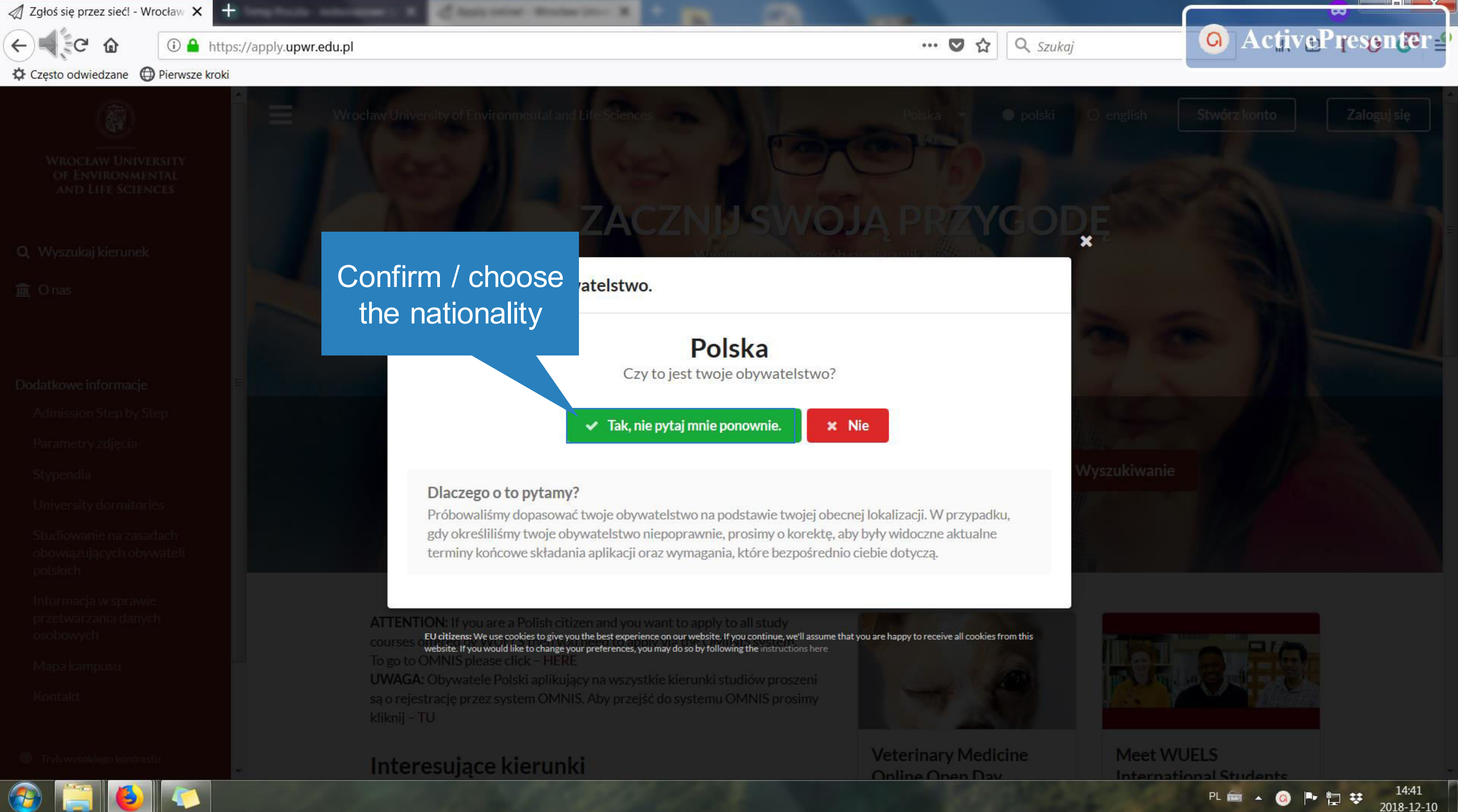

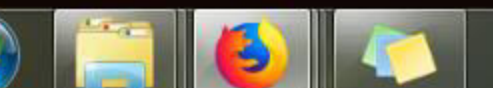

🖉 Zgłoś się przez sieć! - Wrocław 🗙 🕂

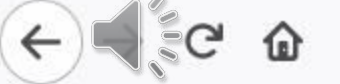

(i) 🔒 https://apply.upwr.edu.pl

🌣 Często odwiedzane Pierwsze kroki

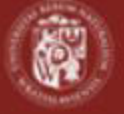

WROCŁAW UNIVERSITY OF ENVIRONMENTAL AND LIFE SCIENCES

Q Wyszukaj kierunek

💼 O nas

### Dodatkowe informacje

- Admission Step by Step
- Parametry zdjęcia

Stypendia

University dormitories

Studiowanie na zasadach obowiązujących obywateli polskich

Informacja w sprawie przetwarzania danych osobowych

Mapa kampusu

Kontakt

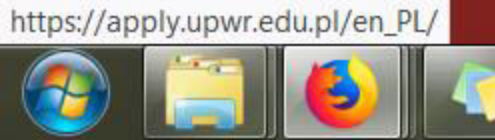

Wrocław University of Environmental and Lif ZACZN wybierz wszystko Więcej opcji wyszukiwania

I have been dealer in the second

ATTENTION: If you are a Polish citizen and you want to apply to all study courses offered by WUELS then you need to apply via the OMINIS system. To go to OMNIS please click – HERE

UWAGA: Obywatele Polski aplikujący na wszystkie kierunki studiów proszeni są o rejestrację przez system OMNIS. Aby przejść do systemu OMNIS prosimy kliknij – TU

## Interesujące kierunki

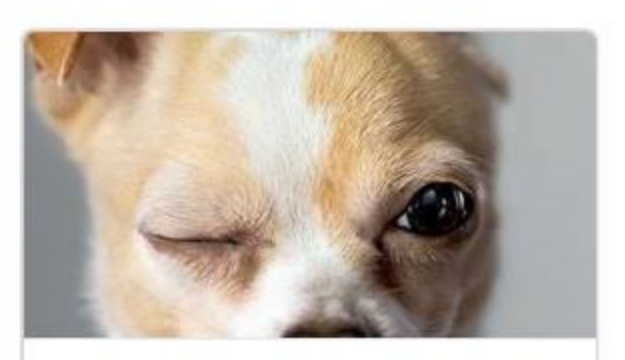

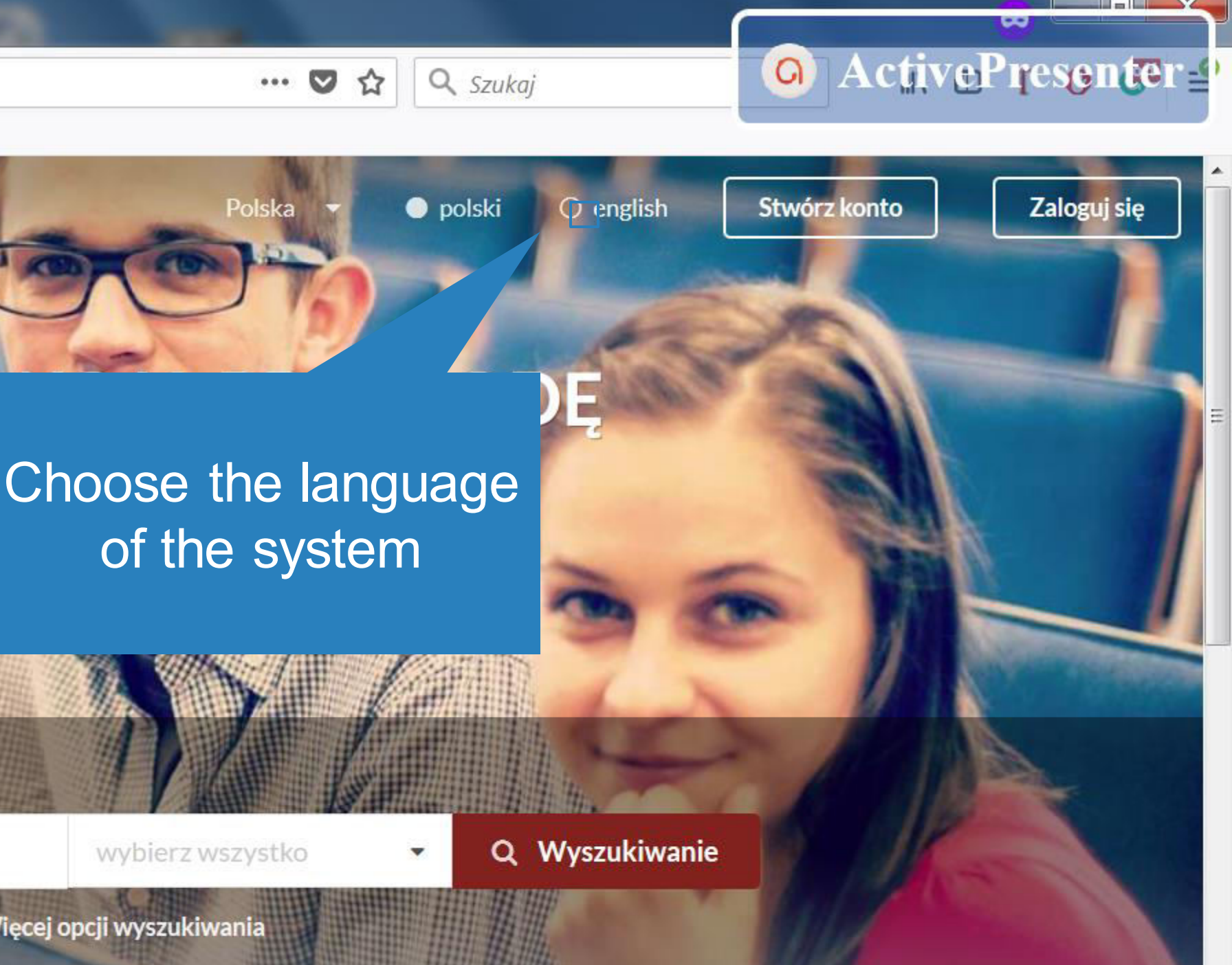

Veterinary Medicine

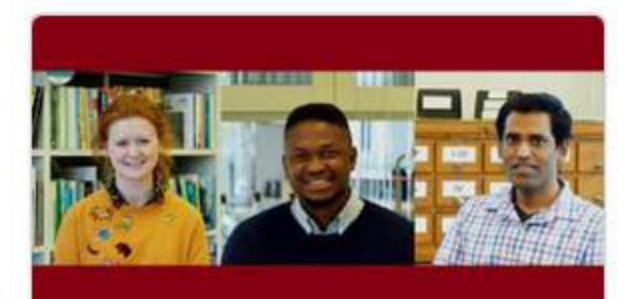

Meet WUELS

PL 📾 🔺 🧿 🌗 😓 🐯

14:41 2018-12-10 Apply online! - Wrocław Univer 🗙 🕂

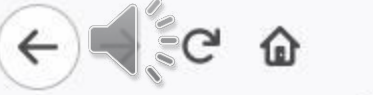

ⓓ A https://apply.upwr.edu.pl/en\_PL/

🌣 Często odwiedzane Pierwsze kroki

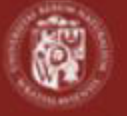

WROCŁAW UNIVERSITY OF ENVIRONMENTAL AND LIFE SCIENCES

**Q** Find programmes

f About us

### More information

- Admission Step by Step
- Photo requirements

Scholarships

University dormitories

Eligibility for education with rules applicable to Poles

Information on the processing of personal data

Campus map

Contact us

High contrast mode

https://apply.upwr.edu.pl/applicant/register

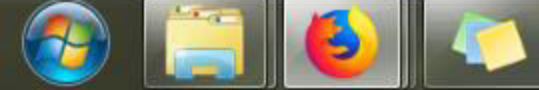

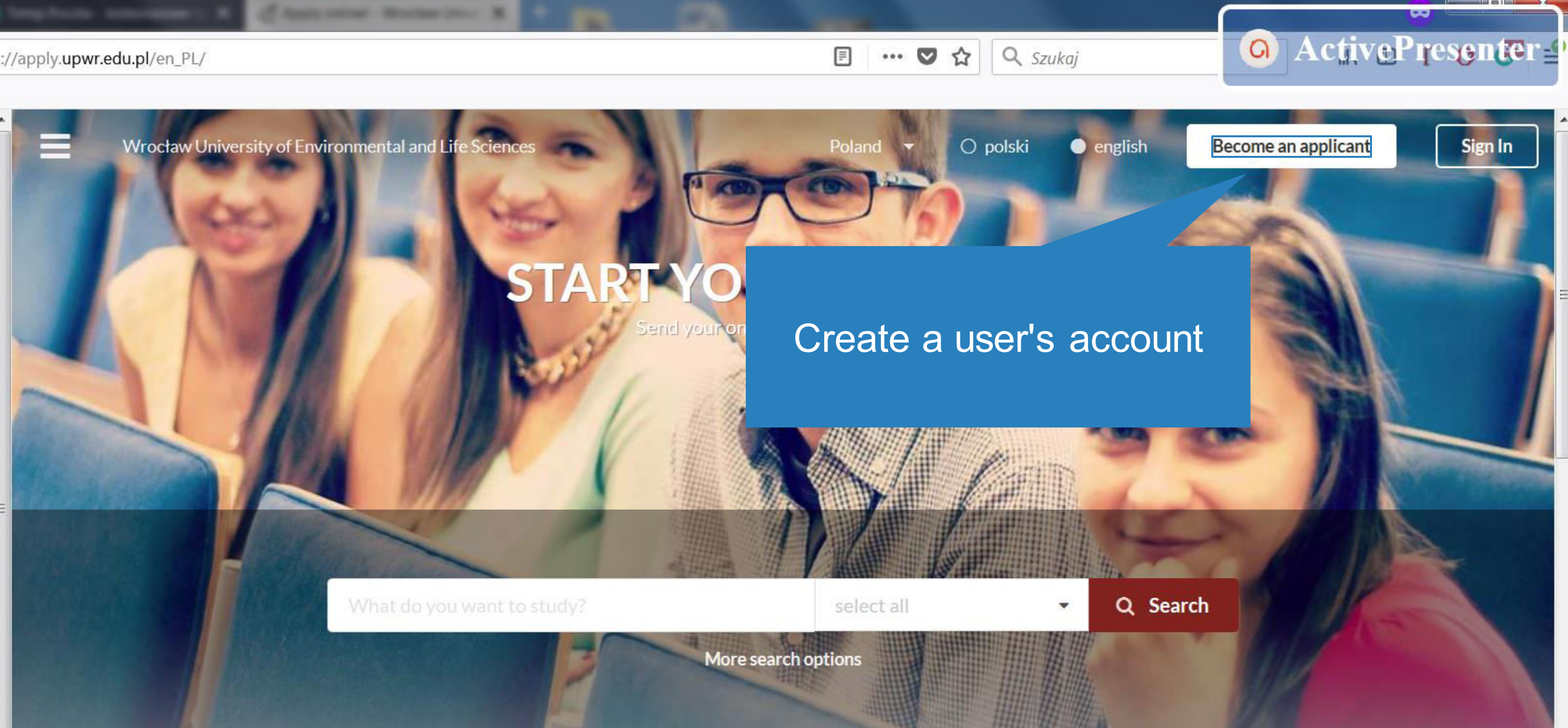

ATTENTION: If you are a Polish citizen and you want to apply to all study courses offered by WUELS then you need to apply via the OMINIS system. To go to OMNIS please click - HERE

UWAGA: Obywatele Polski aplikujący na wszystkie kierunki studiów proszeni są o rejestrację przez system OMNIS. Aby przejść do systemu OMNIS prosimy kliknij - TU

# Featured programmes

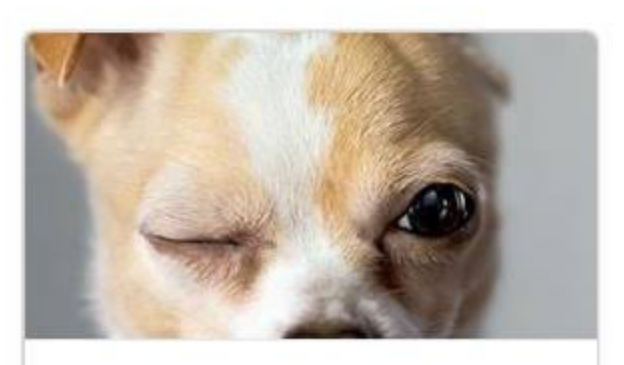

**Veterinary Medicine** Online Open Day

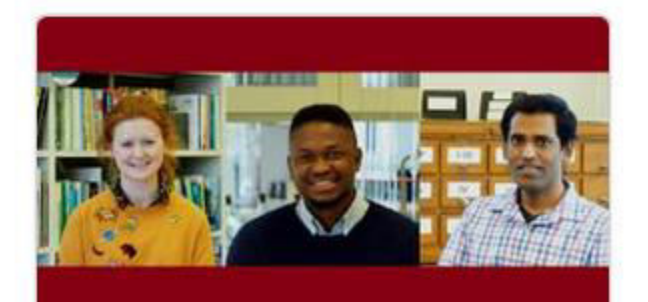

Meet WUELS International Students

PL 📾 🔺 🧿 🌗 😓 🐯

14:41 2018-12-10

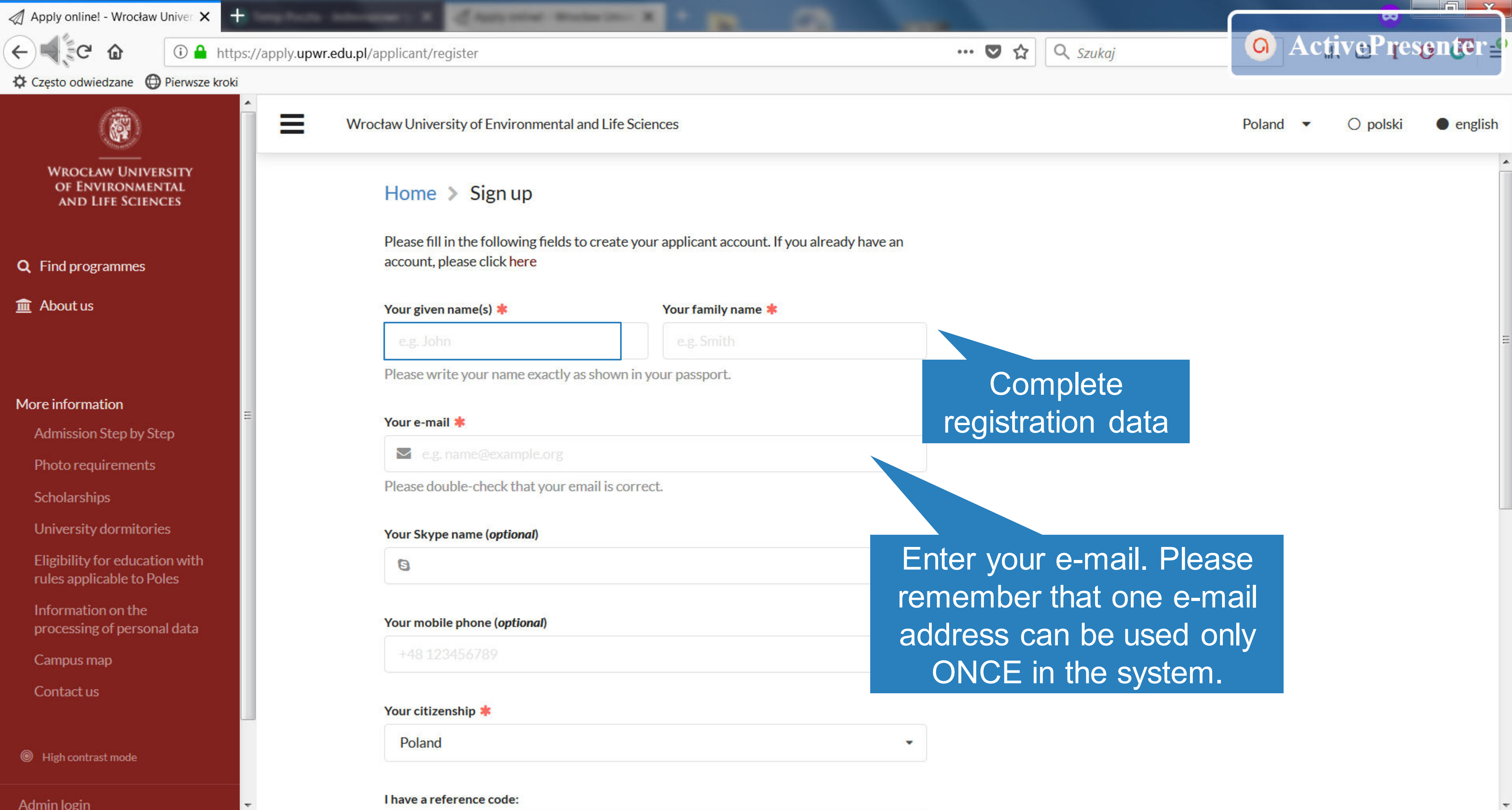

14:41

2018-12-10

PL 📾 🔺 🙆 🏴 🛱 👯

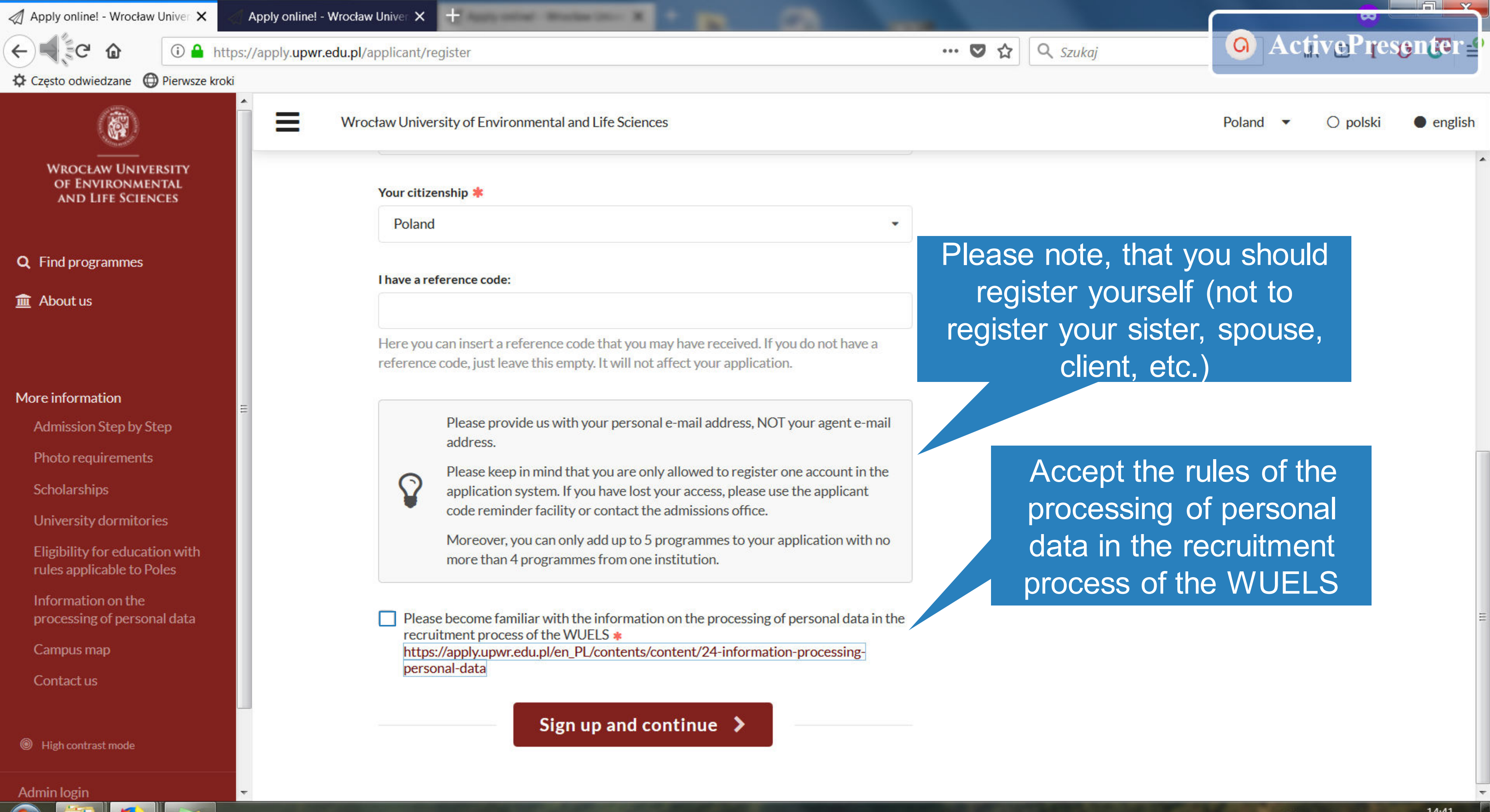

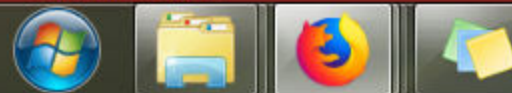

14:41 2018-12-10

PL 🚔 🔺

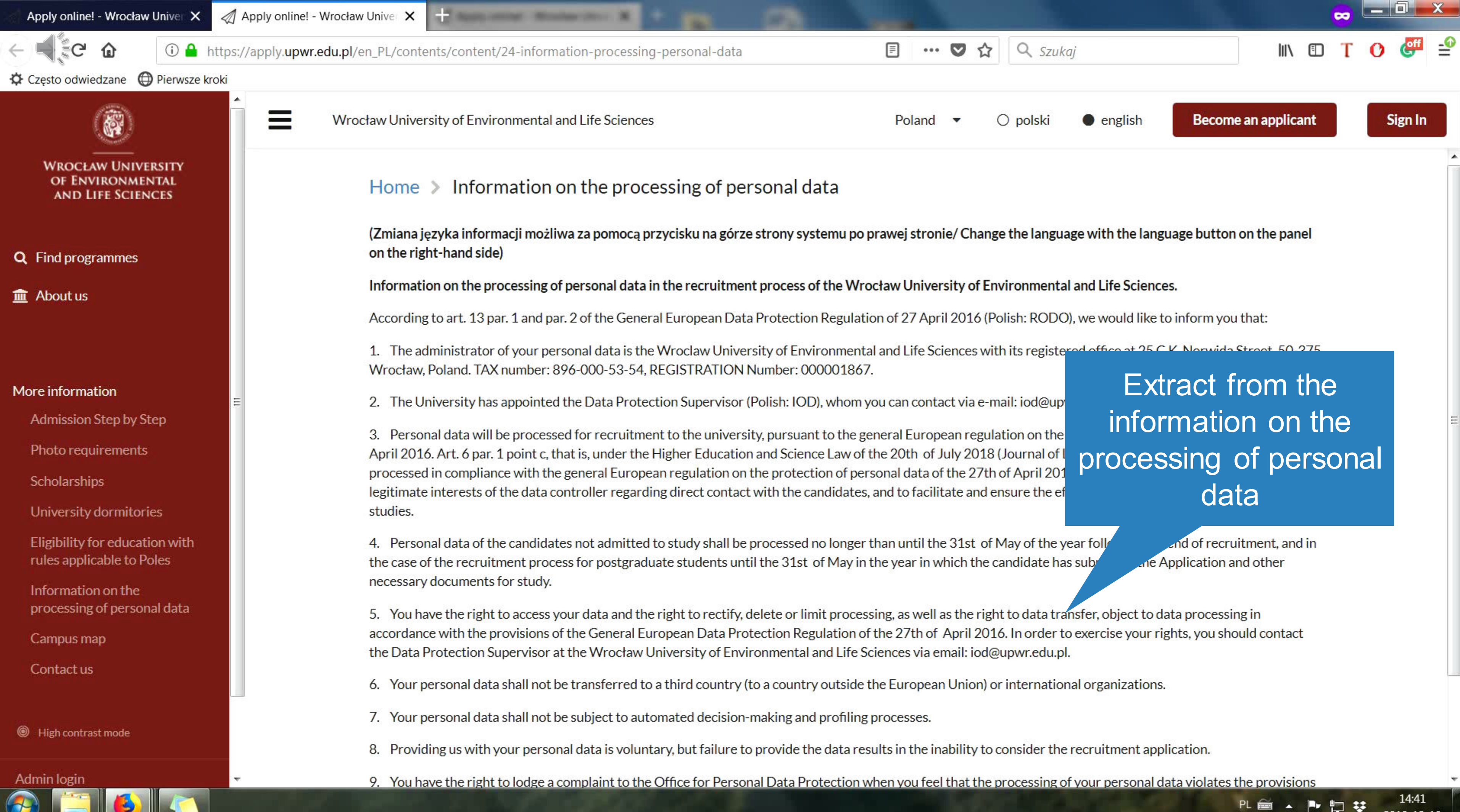

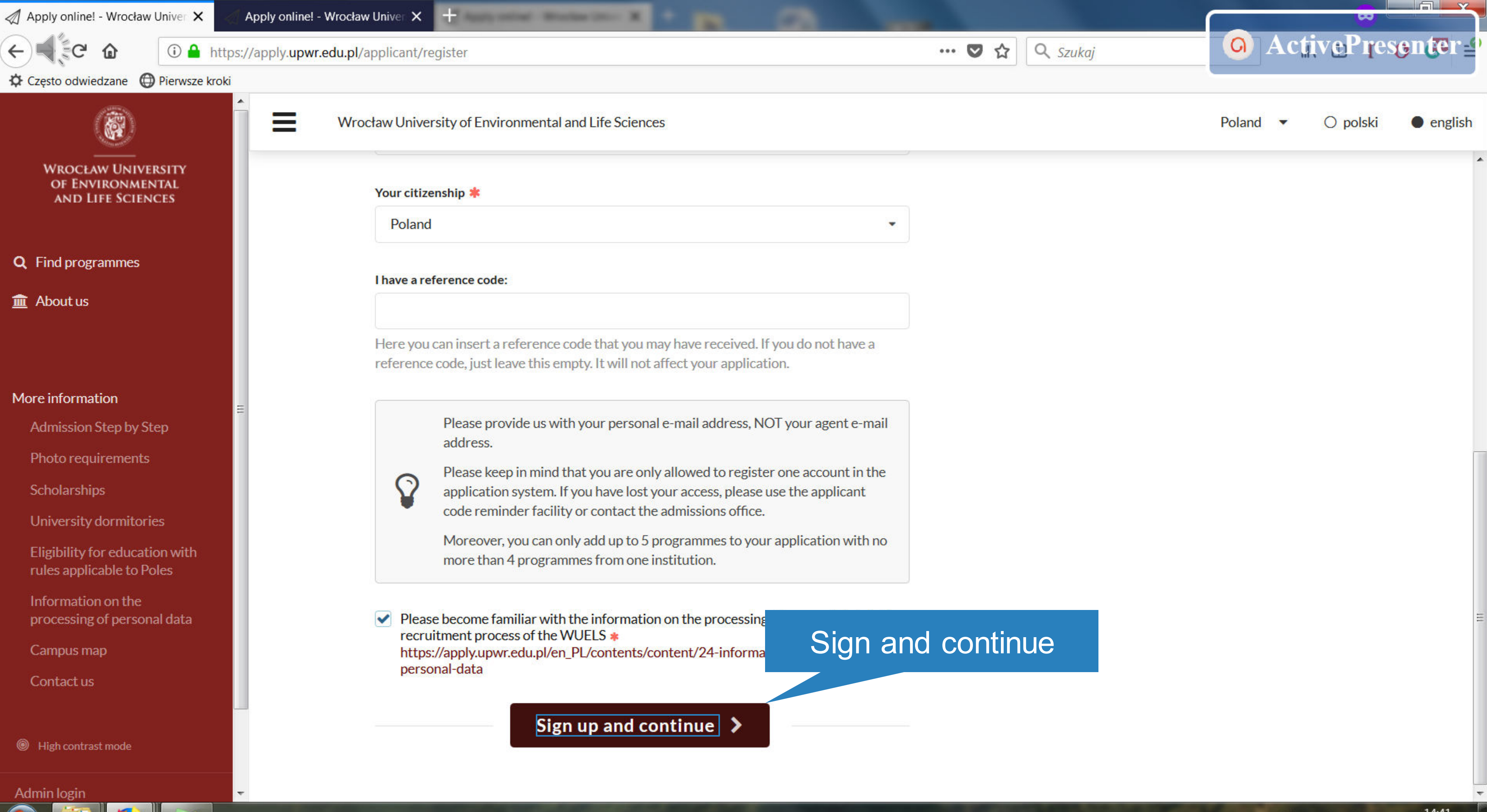

![](_page_8_Picture_2.jpeg)

![](_page_9_Picture_0.jpeg)

![](_page_10_Figure_0.jpeg)

![](_page_11_Picture_0.jpeg)

WROCŁAW UNIVERSITY OF ENVIRONMENTAL AND LIFE SCIENCES

**Q** Find programmes

About us

Prime My application

Inbox

🛗 Calendar

# More information

Admission Step by Step Photo requirements Scholarships University dormitories

Information on the processing

![](_page_11_Picture_10.jpeg)

Wrocław University of Environmental and Life Sciences

### Find programmes Home >

Once you have found a study opportunity with the search below, just click "Apply now!" and you will be taken to the correct application form.

- Search all departments ۲
- Choose specific departments

# Find programmes

select all Undergraduate 31 Master 34 Uniform master studies 2 PhD 5

## Study modes:

![](_page_11_Picture_19.jpeg)

![](_page_11_Picture_20.jpeg)

![](_page_12_Picture_0.jpeg)

Ξ

### WROCŁAW UNIVERSITY OF ENVIRONMENTAL AND LIFE SCIENCES

**Q** Find programmes

🏛 About us

- 🞓 My application
- Inbox
- 🛗 Calendar

### More information

Admission Step by Step

Photo requirements

Scholarships

University dormitories

Information on the processing of personal data

Campus map 🗹

Contact us

Eligibility for exemption from tuition fees

The

have

Ubezpieczenie zdrow Polsce przez NFZ

Temporary residence registration in Poland foreigners

| Wrocław | University of | Environmental | and | Life | Sciences |
|---------|---------------|---------------|-----|------|----------|
|---------|---------------|---------------|-----|------|----------|

|                                  |                     | 5<br>SEARCH RESULTS                                                                                                    |
|----------------------------------|---------------------|----------------------------------------------------------------------------------------------------|
|                                  |                     | Copy and share                                                                                                    |
|                                  | PhD School, Wrocław | PhD Agriculture and Horticulture<br>Agriculture, forestry and fishery (broad programmes)<br>PhD, full-time<br>Study language: English |
|                                  |                     | i More information                                                                                                    |
|                                  | PhD School, Wrocław | PhD Biological Sciences<br>Biology and biochemistry 13.1<br>PhD, full-time<br>Study language: English                                 |
|                                  |                     | i More information                                                                                                    |
|                                  | PhD School, Wrocław | PhD Environmental engineering, mining and energy<br>Environmental science<br>PhD, full-time<br>Study language: English                |
| programmes yc<br>chosen are visi | ble                 | i More information                                                                                                    |
| here                             | ) School, Wrocław   | PhD Nutrition and Food Technology<br>Food Science and Technology 01.3                                                                 |

PhD, full-time

![](_page_12_Figure_21.jpeg)

### Apply now! Fall semester 2019/20

Application deadline Aug 31, 2019 23:59 UTC time

### Apply now! Fall semester 2019/20

Application deadline Aug 31, 2019 23:59 UTC time

| 🖉 Apply online! - Wrocław Univer 🗙                          | Apply online! - Wrocław Univer × +                                 |                                                        |
|-------------------------------------------------------------|--------------------------------------------------------------------|--------------------------------------------------------|
| ← € C û û ≜ htt                                             | tps://apply. <b>upwr.edu.pl</b> /application/edit/id/2451#/profile |                                                        |
| Często odwiedzane Dierwsze kroł                             | ki                                                                 |                                                        |
|                                                             | Wrocław University of Environmental a                              | nd Life Sciences                                       |
| WROCŁAW UNIVERSITY<br>OF ENVIRONMENTAL<br>AND LIFE SCIENCES | Priorities                                                         | Given name(s) *                                        |
|                                                             | Profile                                                            | Test                                                   |
| <b>Q</b> Find programmes                                    | Contacts                                                           | Middle name(s)                                         |
| About us                                                    | Education                                                          |                                                        |
| 🞓 My application                                            | ≡ Languages                                                        | Family name(s) *                                       |
| 🗮 Tasks 🛛 🍙                                                 | Documents                                                          | Master                                                 |
|                                                             | Motivation                                                         | Previous family name                                   |
| Finances                                                    | Other                                                              | Discos fill in ife your family yours has showned in th |
|                                                             | Checklist                                                          | or if your documents show a different family name      |
|                                                             |                                                                    | Please write your name exactly as shown in your        |
|                                                             |                                                                    | passport.                                              |
| More information                                            |                                                                    | Gender * O male O female                               |
| Admission Step by Step                                      |                                                                    | Marital status 🗰                                       |
| Scholarshins                                                |                                                                    |                                                        |
| University dormitories                                      |                                                                    |                                                        |
| Eligibility for education with                              |                                                                    | Citizenship <b>*</b>                                   |
| rules applicable to Poles                                   |                                                                    | Poland                                                 |
| Information on the                                          | <b>▼</b>                                                           |                                                        |

![](_page_13_Picture_1.jpeg)

![](_page_14_Picture_0.jpeg)

formation on the

|                                                                                                    |                                                                                                    |                                                                      | ~                    | •    |          | <b>3</b> |
|----------------------------------------------------------------------------------------------------|----------------------------------------------------------------------------------------------------|----------------------------------------------------------------------|----------------------|------|----------|----------|
| … ♥ ☆                                                                                                    | <b>Q</b> Szukaj                                                                                                    |                                                                      | III\ 🗊 ¯             | 0    | eff      | -0       |
|                                                                                                    |                                                                                                    | () polski                                                            | english              | 🛔 Te | st Maste | er       |
|                                                                                                    |                                                                                                    |                                                                      |                      |      |          | *        |
| oublic of Poland                                                                                            |                                                                                                    |                                                                      |                      |      |          |          |
| n the link which m<br>Republic of Polan<br>ernational candid<br>th the rules applic<br>be eligible to study | akes me eligible to study a<br>d<br>ates (processed individual<br>able to Polish nationals an<br>y as a Polish national may l | ns a Polish nationa<br>Ily)<br>nd choose the pro<br>pe found HERE (p | al<br>oper<br>olease |      |          |          |
| nakes you eligible t<br>anent residence p<br>ose the answer: 'I fo<br>then you will follo                   | o study as a Polish nation<br>ermit, etc.).<br>ollow the admission proce<br>w a standard admission pr                         | al to the applicati<br>dure applicable t<br>rocedure as for a        | on<br>o<br>tuition-  |      |          | III      |

1 Upload new photo

14:47 2018-12-10

PL 🚔 🔺 🏴 🛱 🐯

![](_page_15_Figure_0.jpeg)

### PL 🗃 🔺 🏴 🛱 😻 14:47 2018-12-10

![](_page_16_Picture_0.jpeg)

![](_page_16_Picture_1.jpeg)

![](_page_17_Picture_0.jpeg)

![](_page_18_Figure_0.jpeg)

| 1   | <b>८</b> sheep                                                                                                    | → <mark></mark>                                                      | ActiveP                | reson <b>te</b> r |
|-----|----------------------------------------------------------------------------------------------------|----------------------------------------------------------------------|------------------------|-------------------|
|     | My wishlist                                                                                                    | <ul> <li>O polski</li> </ul>                                         | english                | Test Master       |
|     |                                                                                                    | ✓ Save                                                               | 🖌 Submit               |                   |
|     |                                                                                                    |                                                                      |                        |                   |
|     | Telephones                                                                                                    |                                                                      |                        |                   |
| th  | ne rest of                                                                                                    | ry code, e.g +372 12                                                 | 345678                 |                   |
| eld | S                                                                                                    |                                                                      |                        |                   |
|     |                                                                                                    |                                                                      |                        |                   |
|     | Mobile *                                                                                                    |                                                                      |                        |                   |
|     | Mobile *                                                                                                    |                                                                      |                        |                   |
| 14  | Mobile * Emergency contact                                                                                                    |                                                                      |                        |                   |
| .4  | Mobile <b>*</b> Emergency contact Please be aware that it is your emergency contact                                                        | s your responsibility<br>that his/her person                         | to inform<br>al        |                   |
| 1   | Mobile <b>*</b><br>Emergency contact<br>Please be aware that it is<br>your emergency contact<br>information will be store                  | s your responsibility<br>that his/her person<br>ed and processed her | to inform<br>al<br>re. |                   |
|     | Mobile <b>*</b><br>Emergency contact<br>Please be aware that it is<br>your emergency contact<br>information will be store<br>Name <b>*</b> | s your responsibility<br>that his/her person<br>ed and processed her | to inform<br>al<br>re. |                   |
|     | Mobile * Emergency contact Please be aware that it is your emergency contact information will be store Name * Email *                      | s your responsibility<br>that his/her person<br>ed and processed her | to inform<br>al<br>re. |                   |
|     | Mobile * Emergency contact Please be aware that it is your emergency contact information will be store Name * Email *                      | s your responsibility<br>that his/her person<br>ed and processed her | to inform<br>al<br>re. |                   |

![](_page_19_Figure_0.jpeg)

![](_page_20_Figure_0.jpeg)

![](_page_21_Figure_0.jpeg)

![](_page_22_Picture_0.jpeg)

Ξ

WROCŁAW UNIVERSITY OF ENVIRONMENTAL AND LIFE SCIENCES

**Q** Find programmes

m About us

🞓 My application

Inbox

🛗 Calendar

### More information

Admission Step by Step

Photo requirements

Scholarships

University dormitories

Information on the processing of personal data

Campus map 🕑

Contact us

Eligibility for exemption from tuition fees

Ubezpieczenie zdrowotne w Polsce przez NFZ

Temporary residence registration in Poland for foreigners

| Wrocław Un | niversity of Env | vironmental and | Life Sciences |
|------------|------------------|-----------------|---------------|
|------------|------------------|-----------------|---------------|

<

|           | - |
|-----------|---|
| Next page | > |

| Priorities |                                                                                                    |
|------------|----------------------------------------------------------------------------------------------------|
| Profile    | One of the most important parts of your application i<br>and support your application. In short, its goal is to ar                                                    |
| Contacts   | "Why are you a suitable candidate?"                                                                                                    |
| 6307 2013  | Write in a clear and logical manner: remember, the w                                                                                                    |
| Education  | Some points that may help you answer this question:                                                                                                    |
| Grades     | <ul> <li>Why have I chosen to apply to this programme</li> </ul>                                                                                                    |
| Languages  | <ul> <li>What do I expect to gain from my studies?</li> <li>Why does my background make me a suitable</li> <li>How will the programme help me to achieve m</li> </ul> |
| Employment | 200                                                                                                    |
| Activities | You have currently typed                                                                                                    |
| Documents  | o characters                                                                                                    |
| Motivation | Please write at least <b>1000</b><br>characters, but not more than                                                                                                    |
| Checklist  | 3000 characters.<br>(optional)                                                                                                    |

<

|        |          | <ul> <li>english</li> </ul> | 🔿 polski |
|--------|----------|-----------------------------|----------|
| ✓ Save | 🔺 Submit |                             |          |
|        |          |                             |          |

is the motivation letter. Its goal is to introduce your background answer the question:

way you write and present yourself says a lot about you.

![](_page_22_Picture_26.jpeg)

![](_page_22_Picture_27.jpeg)

![](_page_23_Picture_0.jpeg)

![](_page_24_Picture_0.jpeg)

| Son ActivePresent                                                                                                    | ter    |
|----------------------------------------------------------------------------------------------------|--------|
| My wishlist 💿 🔻 🔿 polski 🕒 english 🛔 Test                                                                                                    | Master |
| n that led you to apply.                                                                                                    |        |
| -                                                                                                    |        |
|                                                                                                    |        |
|                                                                                                    |        |
| .43                                                                                                    |        |
| n is true. *                                                                                                    |        |
| (Signature)                                                                                                    | =      |
| forward my educational documents to third parties for assessing my<br>send my educational documents to Enic Naric Center for evaluation.        |        |
| owledge that it cannot be altered within the course of my studies. <b>*</b><br>(Signature)                                                      |        |
| icy *<br>am informed that not providing data results in not dissolving the<br>ples of processing personal data for recruitment performed by the |        |
| the processing of personal data in the recruitment process of the                                                                               |        |
| nformed that not providing data results in not dissolving the of processing personal data for recruitment performed by the                      | -      |
| PL 🗃 🔺 🏴 🛱 😻 2018                                                                                                    | 0:52   |

![](_page_25_Picture_0.jpeg)

Temporary residence registration in Poland for foreigners

### Wrocław University of Environmental and Life Sciences

![](_page_25_Picture_3.jpeg)

I have finished my postgraduate studies (e.g. master's degree). I'm preparing documents for submission (final

I have understood the requirements and will fulfil them as

Proof of English language proficiency I have NOT taken the language test yet

Passport or EU/EFTA ID Card Passport (or EU/EFTA ID Card) has NOT been attached Until you fulfill all the requirements and you upload required documents to the system, you will receive reminders to your e-mail

ng my references

Here you may check the status of the requirements you must fulfill in the admission process

> Consent for acceptance of the potential PhD supervisor I have NOT uploaded my consent for acceptance of the potential PhD supervisor yet

![](_page_25_Picture_15.jpeg)

![](_page_26_Picture_1.jpeg)

(i) A https://apply.upwr.edu.pl/application/edit/id/2451#/checklist

Często odwiedzane Dierwsze kroki

## **Entry qualification documents**

Undergraduate diploma is required for entry.

You must scan and attach:

- the original diploma
- final transcript

MA Food Technology and Human Nutrition:

### Undergraduate diploma (or higher)

Applicants must have earned a Bachelor's degree with engineering competence necessary to continue their education at postgraduate course in their field of study. In particular, the candidates should possess competences in the following areas:

1) knowledge in chemistry biochemistry You may add comments and receive the answers here as well

5) knowledge and skills in the field of sensory, physical-chemical, microbiological and

W

## Status change was saved

# View of the task and statuses

Please choose one of the options below to best reflect your preference or current situation.

- I have finished my undergraduate studies (e.g. bachelor's degree). I'm preparing documents for submission (final diploma with supplements)
- I'm currently studying at university. I have attached my grade transcript to my application You should attach a copy of the final diploma with supplements when you have finished your undergraduate studies.
- I'm currently studying at university. I have not yet added a grade transcript to my application

grade transcript which reflects your current grades.

 I have attached all the required documents to my application You are expected to attach your final diploma with supplements.

If the above statuses don't fully reflect your current situation, please add additional comments below:

![](_page_26_Picture_39.jpeg)

10:52 2018-12-11 ŵ

① ▲ https://apply.upwr.edu.pl/application/edit/id/2451#/motivation

Czesto odwiedzane Dierwsze kroki

## **Entry qualification documents**

Undergraduate diploma is required for entry.

You must scan and attach:

- the original diploma
- final transcript

### MA Food Technology and Human Nutrition:

### Undergraduate diploma (or higher)

Applicants must have earned a Bachelor's degree with engineering competence necessary to continue their education at postgraduate course in their field of study. In particular, the candidates should possess competences in the

> chemistry, biochemistry, thematics and physics relevant

skills in evaluation of raw food products;

operations, equipment and

### devices:

W

You may add

comments and

receive the

answers here as

well

4) knowledge and skills in food manufacturing, preservation and storage processes; 5) knowledge and skills in the field of sensory, physical-chemical, microbiological and

# View of the task and statuses

Please choose one of the options below to best reflect your preference or current situation.

=

.... 💟

☆

- I have finished my undergraduate studies (e.g. bachelor's degree). I'm preparing documents for submission (final diploma with supplements)
- I'm currently studying at university. I have attached my grade transcript to my application You should attach a copy of the final diploma with supplements when you have finished your undergraduate studies.
- I'm currently studying at university. I have not yet added a grade transcript to my application As you don't yet have your university diploma, you should attach a grade transcript which reflects your current grades.
- I have attached all the required documents to my application You are expected to attach your final diploma with supplements.

If the above statuses don't fully reflect your current situation, please add additional comments below:

My documents are in English language

Q sheep

# →O ActivePresenter My wishlist 📵 💌 × Test Mast

10:53 2018-12-11

![](_page_28_Figure_3.jpeg)

![](_page_29_Figure_0.jpeg)

![](_page_30_Figure_0.jpeg)

![](_page_31_Figure_3.jpeg)

11:02 2018-12-11

PL 📾 🔺 🙆 🏴 🛱 👯

![](_page_32_Figure_0.jpeg)

PL 💼 🔺

![](_page_33_Figure_0.jpeg)

![](_page_34_Figure_0.jpeg)

Thank you for your attention and good luck with the admission process!

![](_page_35_Picture_1.jpeg)

![](_page_35_Picture_3.jpeg)